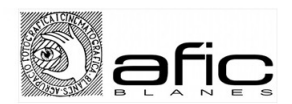

## INSTRUCCIONS LLIGA DIGITAL AFIC

1-. Accedir a la plataforma Fotogenius: <u>https://blanes.fotogenius.es/</u> (a la web d'AFIC teniu un enllaç directe)

| 💑 FotoGenius                                                                                                  |   | CAT 👻                                        |  |
|----------------------------------------------------------------------------------------------------|---|----------------------------------------------|--|
| Agrupació Fotogràfica de Blanes                                                                               |   |                                              |  |
|                                                                                                    |   | Accedir                                      |  |
|                                                                                                    |   | Email                                        |  |
|                                                                                                    | @ | joanmembrives@gmail.com                      |  |
|                                                                                                    |   | Contrasenya                                  |  |
| Navega a traves dels concursos, consulta els proxims salons o accedeix a les puntuacions que has<br>obtingut! |   |                                              |  |
| Salons oberts Resultats publicats                                                                             |   | Accedir<br>Heu oblidat la contrasenva?       |  |
| Salons oberts                                                                                                 |   |                                              |  |
|                                                                                                    |   | Nou a FotoGenius?<br><u>Registra't ara</u> » |  |
|                                                                                                    |   |                                              |  |

2-. Si ja esteu registrats, entreu amb el vostre usuari i contrasenya i passeu al punt 4. Si no esteu registrats, cliqueu "Registra't ara" i ompliu les dades. Al final cliqueu en "Registrar-se"

- 3-. Un cop registrats entreu amb el vostre usuari i contrasenya i passeu al següent punt.
- 4-. Localitzeu el concurs "Lliga Social AFIC Blanes 2019-20". Apartat Digital

| Descarregueu<br>Bases       | Lliga Social AFIC Blanes<br>2019_220                                                                                                    | Obertura         Tancament         Veredicte           02         15         04           Setembre         Setembre         Octubre           2019         2019         2019 |
|-----------------------------|----------------------------------------------------------------------------------------------------|----------------------------------------------------------------------------------------------------|
|                             | Apartat DIGITAL                                                                                                    |                                                                                                    |
| Sóc<br>soci,<br>sol·licitar | Enguany seguim amb la lliga digital, evidentement hi haurà com sempre la secció paper,<br>Però ens hem modernitzat i aquest curs farem ús d'aquesta plataforma per penjar les nos | que seguirà la mateixa dinàmica que sem<br>tres fotografies, així com per facilite                                                                                           |
| acces                       | Molta sort a tothom !!!                                                                                                    |                                                                                                    |

5-. Un cop localitzat veureu 2 quadres, el primer és per descarregar les bases (quadre verd) i el segon per participar, però si és la primera vegada que participeu, cal sol·licitar accés com a soci (quadre blau), un cop validat l'accés, al quadre dirà participa i será de color taronja, quan cliqueu ja podreu pujar les fotografies.

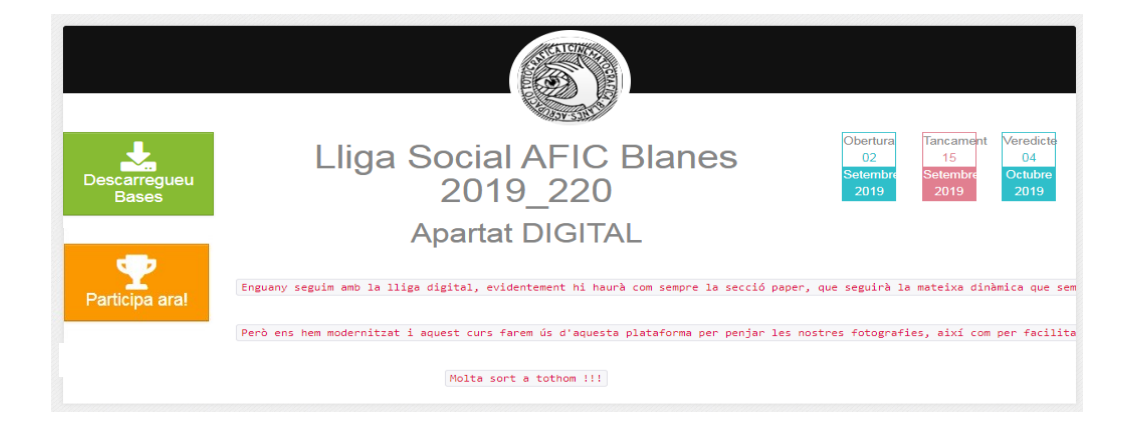

6-. Quan cliqueu el quadre taronja ús apareixerà aquesta finestra. Aquí és on heu de penjar les fotografies per participar en la lliga digital. Les podeu arrossegar o clicar per buscar-la i obrir-la.

IMPORTANT:

- \* Hi ha un quadre per la categoriaa digital d'edició limitada i un altre per la d'edició lliure. Identifiqueu-los abans de pujar la fotografia.
- La mida del costat llarg de la fotografia no ha de ser inferior a 100 píxels, ni superior a 3000 píxels, Recomanem però que les pengeu a 1600px del costat més llarg. La resolució és indiferent, però no pot ser inferior a 72ppp i la mida no pot superar els 2,5 Mb.
- \* Cal posar un títol a la fotografia, contràriament us donarà error.
- \* Un cop penjades cliqueu continuar. Si voleu fer canvis, els podeu fer (canviar la fotografia, el títol...) sempre que ho feu abans del 16 de cada mes.

|                                                  | afic                                     |                                                                                                    |                                                                                                    | Joan Membrives 😽                                                                                                    |  |  |  |  |  |  |
|--------------------------------------------------|------------------------------------------|----------------------------------------------------------------------------------------------------|----------------------------------------------------------------------------------------------------|----------------------------------------------------------------------------------------------------|--|--|--|--|--|--|
| Participació a Lliga Social AFIC Blanes 2019_220 |                                          |                                                                                                    |                                                                                                    |                                                                                                    |  |  |  |  |  |  |
| 슜                                                | Salones actius                           | Esteu participante al concursa Lliga<br>Social AFIC Blanes 2019 220                                             | Formato: icea / ico                                                                                          | Preus dels drets de participació<br>¡Aquest concurs és gratuït!<br>Recordi's de completar tots els títols abans de finalitzar |  |  |  |  |  |  |
| E                                                | Participaciones                          | Cal que seguiu tot el procés i abonar els drets de particinació perquiè la vostra particinació sigui vàlida     | Costat llarg entre 100px i 3000px<br>Mínimo de 72 píxeles por polzada<br>Mída de l'argiu entre 0.01 i 2.5 Mb |                                                                                                    |  |  |  |  |  |  |
|                                                  | Diplomas Els teus                        | Pugeu totes les fotografies a les secciones<br>corresponents i cliqueu <b>'Continuar'</b>                       |                                                                                                    |                                                                                                    |  |  |  |  |  |  |
| 2                                                | Les vostres dades                        | The second second second second second second second second second second second second second second second se |                                                                                                    |                                                                                                    |  |  |  |  |  |  |
|                                                  | Notificaciones                           | Cotubre Edició Iliure (Color i B / N) Tema Lliure color- (máx. 1)                                               |                                                                                                    |                                                                                                    |  |  |  |  |  |  |
| 6                                                | Sortir                                   |                                                                                                    |                                                                                                    |                                                                                                    |  |  |  |  |  |  |
| Escrigui<br>pasions<br>por dem                   | a<br>porlasfotos@gmail.com<br>anda ajuda |                                                                                                    | ►Arrossega les fotos<br>(o clica)                                                                            |                                                                                                    |  |  |  |  |  |  |
|                                                  |                                          | Octubre Edició limitada (Color i B / N) - Tema Iliure- (m                                                       | 1ax. 1)                                                                                                    | ?                                                                                                    |  |  |  |  |  |  |
|                                                  |                                          |                                                                                                    | ►Arrossega les fotos<br>(o clico)                                                                            |                                                                                                    |  |  |  |  |  |  |
|                                                  |                                          |                                                                                                    |                                                                                                    |                                                                                                    |  |  |  |  |  |  |

7-. I això és tot. Qualsevol dubte, error, suggeriment... podeu posar-vos en contacte amb la Montserrat Moraleda (654 983 832), disponible a partir de les 16 h.